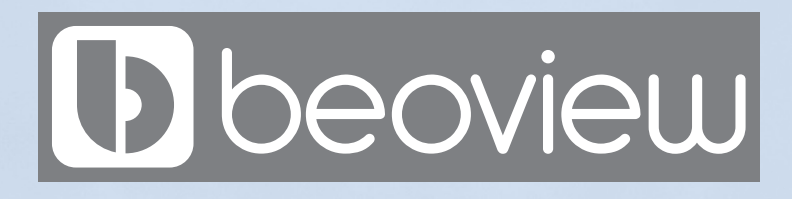

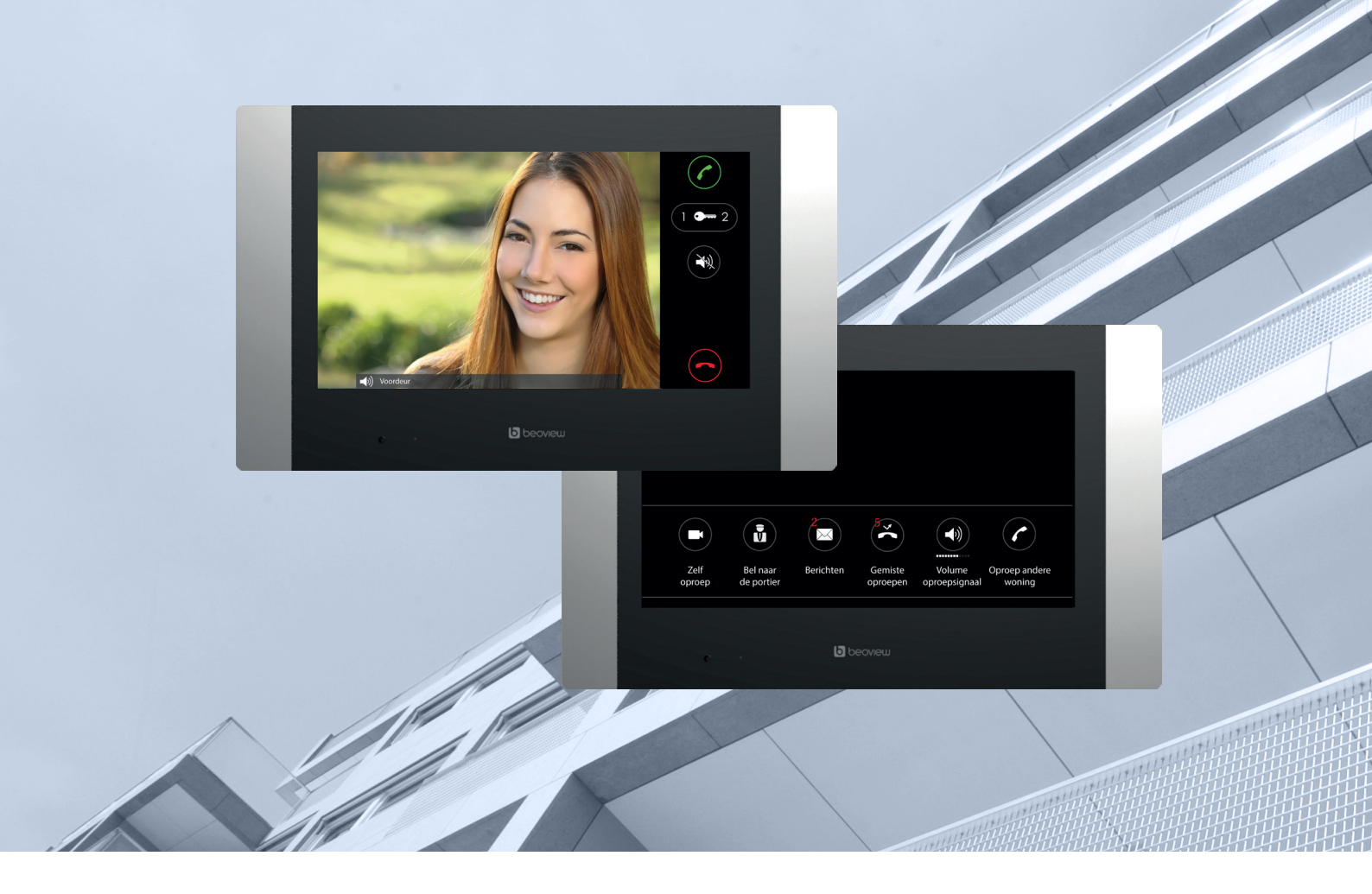

# Gebruikers Handleiding BEOVIEW7

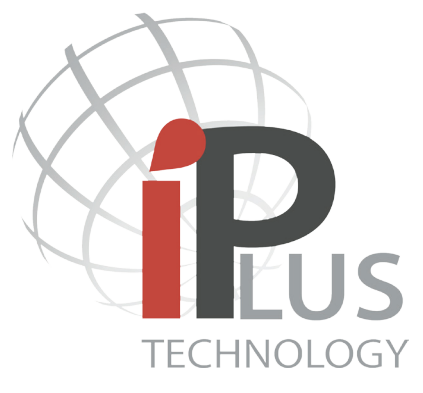

Simple and powerfull!

# INHOUD

#### 1. ALGEMENE BESCHRIJVING

- 1.1 Monitor status
- 1.2 Hoofdscherm

#### 2. BESCHRIJVING EN FUNCTIE MENU SYMBOLEN

- 2.1 Zelf oproep
- 2.2 Portiers oproep
- 2.3 Intercom oproep
- 2.4 Gemiste oproep en foto opname
- 2.5 Tekstberichten
- 3. BESCHRIJVING COMMUNICATIE
  - 3.1 Inkomende oproep vanaf een buitendeurpaneel
  - 3.2 Inkomende oproep van een appartement
  - 3.3 Inkomende oproep van een portier
  - 3.4 Gesprek beantwoorden
  - 3.5 Inkomende oproep van een portier beantwoorden
- 4. UITGEBREIDE SPECIFICATIES
  - 4.1 Specificaties

**Belangrijk:** Beoview of Vercoma behoudt zich het recht voor modificaties aan het product of weizigingen in de handleiding aan te brengen zonder enige vorm van communicatie daaraan vooraf te laten gaan.

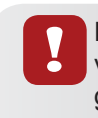

Het loskoppelen en/of verplaatsen van het toestel mag in verband met de garantiebepalingen alleen door daartoe gekwalificeerde personen gebeuren.

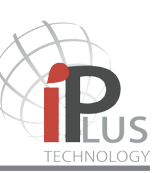

# **1.- ALGEMENE BESCHRIJVING**

#### iPlus monitoren

De monitoren van de serie iPlus van BEOVIEW zijn strak, 'West-Europees' vormgegeven. Er is naast de Beoview7 keuze uit meerdere fraai vormgegeven modellen monitoren; de Beoview4 en de audio varianten A500 en T-502/IP met full-duplex communicatie.

## 1.1 Monitor Status

De monitor heeft diverse statussen van weergave:

- Stand by; Het scherm is uit.
- Hoofdscherm; Raak het scherm op een willekeurige plaats aan om te activeren.

Het scherm vertoont diverse symbolen welke verder worden beschreven in punt 1.2.

- Notificatie; Wanneer een rode LED links onder knippert betekent dit dat een oproep gemist is of dat er een nieuw tekstbericht is ontvangen
- Communicatie status (beschreven in punt 3)

|                                                    |                                                                                                    | Datum/tijd                                                                                                    |
|----------------------------------------------------|----------------------------------------------------------------------------------------------------|----------------------------------------------------------------------------------------------------|
| 13:00<br>18-01-2016<br>Zelf Bel naar<br>de portier | Image: Serichten       Gemiste       Volume       Oproep a         Oproepen       oproepsignaal       Oproep a | <ul> <li>Tekst berichten</li> <li>Gemiste oproepen</li> <li>Volume van het oproepsignaal</li> <li>Intercommunicatie, oproepnaar monitor(en) en dezelfde woning indien aanwezig of oproepnaar een monitor binnen hetzelfde gebouw (indien geactiveerd)</li> <li>*Oproepnaar portier</li> </ul> |
|                                                    |                                                                                                    | Sharenohineh                                                                                                    |

## 1.2 Hoofdscherm

\*Indien een portiersfunctie aanwezig.

#### 2.1 Zelfoproep

) Tik op dit symbool om de camera in het buitendeurpaneel te activeren.

Wanneer deze functie geactiveerd wordt verschijnt de volgende informatie:

- Buitendeurpaneel/straat naam van het paneel welke is geactiveerd.
- Hoorn symbool groen voor het activeren van het spreken en luisteren.
- Sleutel 1/Sleutel 2 of beiden (afhankelijk van de configuratie).
- Pijl links en rechts; Indien het appartementencomplex meerdere entrees met buitendeurpanelen heeft is het mogelijk om tussen deze buitendeurpanelen te schakelen.
- Hoorn symbool rood om de zelfoproep weer uit te schakelen.

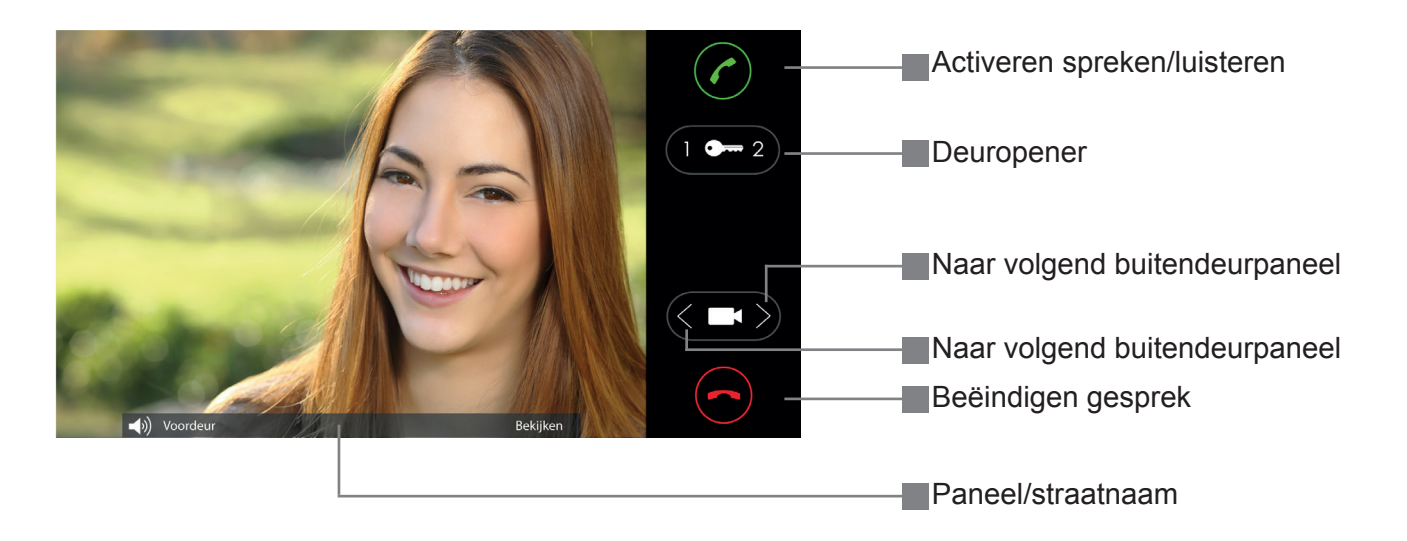

Wanneer de communicatie is geactiveerd wordt het volgende scherm weergegeven:

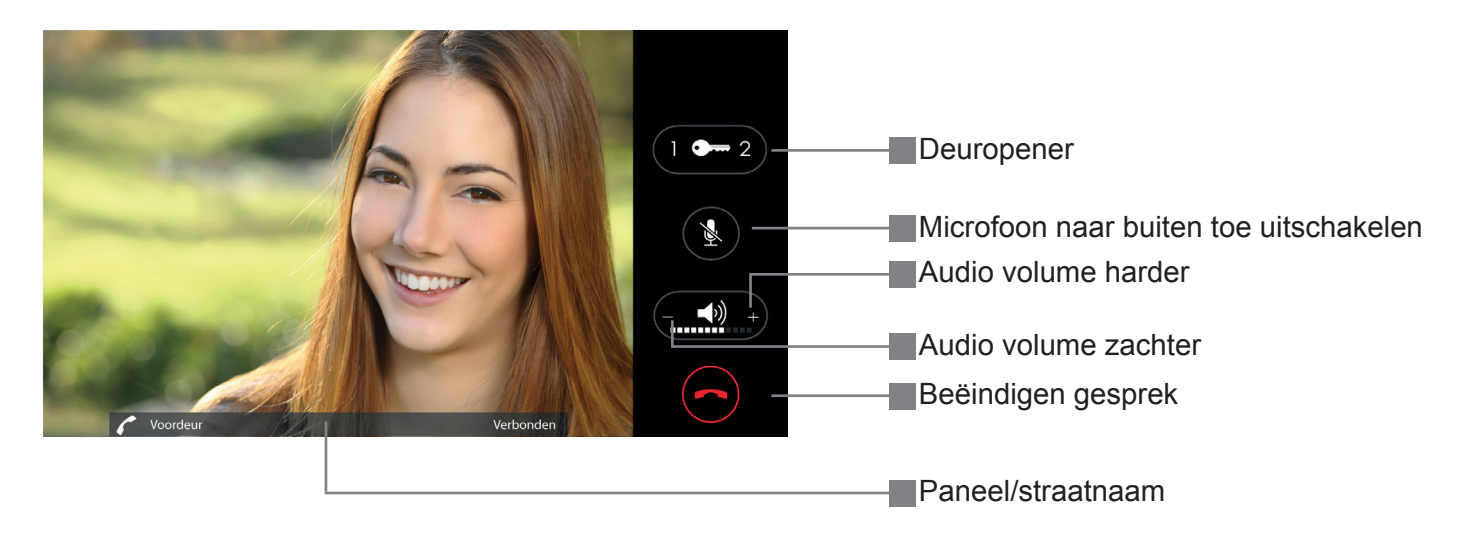

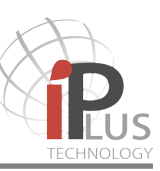

#### 2.2 Oproep naar een portier (indien portiersfunctie aanwezig)

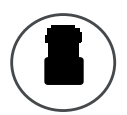

Indien een portiersfunctie aanwezig is kan door op dit symbool tikken een portier opgeroepen worden. Indien in het systeem 1 portiersmodule aanwezig is wordt de portier direct opgeroepen.

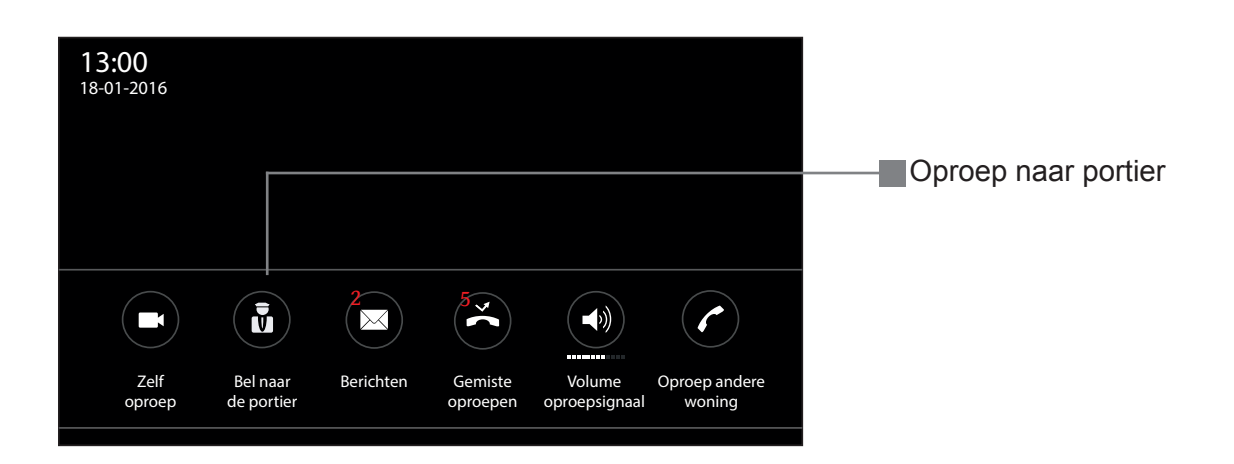

!

Deze optie is alleen van toepassing indien er portiersfunctie aanwezig is in de installatie. Indien dit niet het geval is zal het symbool niet reageren als er op getikt wordt

## 2.3 Oproep naar ander appartement (indien geactiveerd)

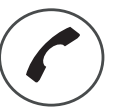

Door op dit symbool te tikken wordt het onderstaande scherm getoond indien deze functie is geactiveerd

Een lijst met appartementen zal nu verschijnen.

Blader met de pijl toetsen op en neer door de lijst met namen en tik op de naam van de persoon welke gebeld moet worden.

Dit zal alleen een audio oproep zijn.

Afhankelijk van de status zal het label (het hoorntje met naam) van kleur wijzigen.

- Wanneer de monitor van een appartement overgaat zal het label groen knipperen.
- Wanneer een appartement in gesprek is zal het label geel worden.
- Wanneer een appartement niet bereikbaar is zal het label rood worden.

Tik op het rode hoorn symbool om de oproep te beëindigen.

Terug naar het hoofdscherm: Tik op het kruis symbool om naar het hoofdscherm terug te keren.

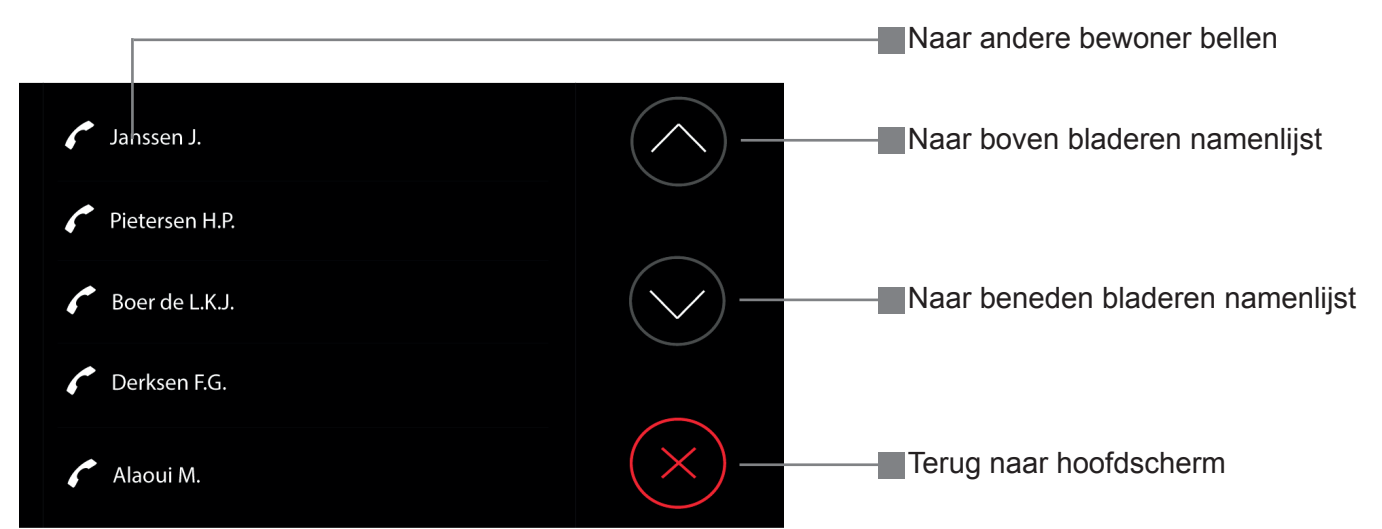

Na op de naam van een bewoner te hebben getikt verschijnt onderstaand scherm.

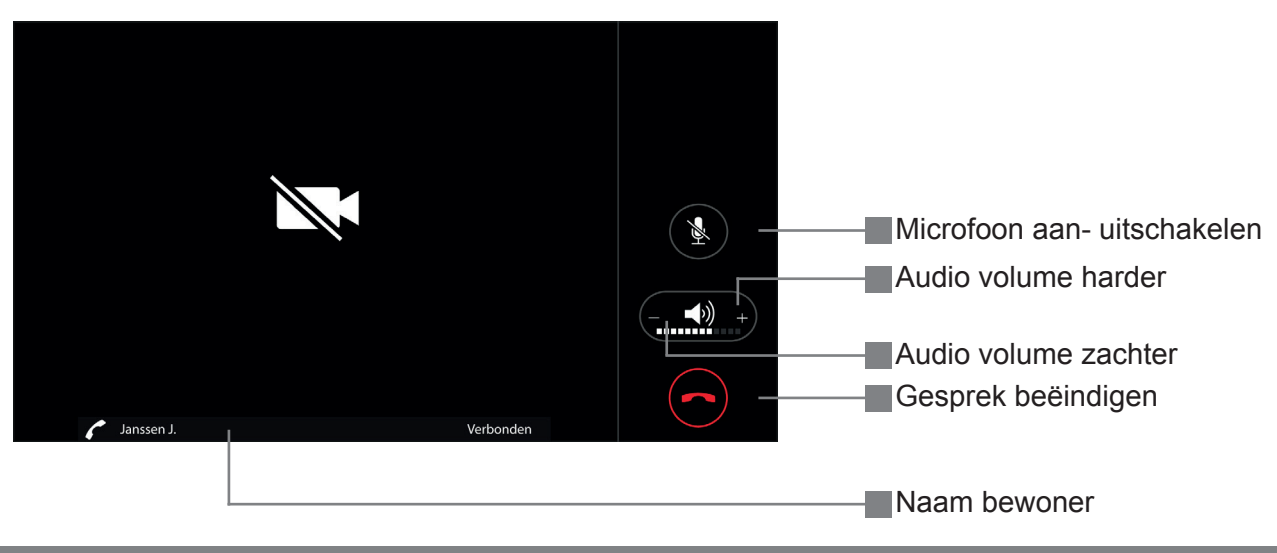

## 6 | GEBRUIKERS HANDLEIDING BEOVIEW7

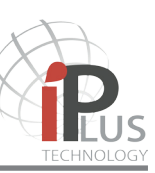

## 2.4 Gemiste oproep en foto (opname) bezoeker

Indien de rode LED op de monitor knippert is er een gemiste oproep of is er een nieuw tekstbericht binnen gekomen. Tik éénmaal op een willekeurige plaats op het scherm van de monitor en het hoofdscherm verschijnt.

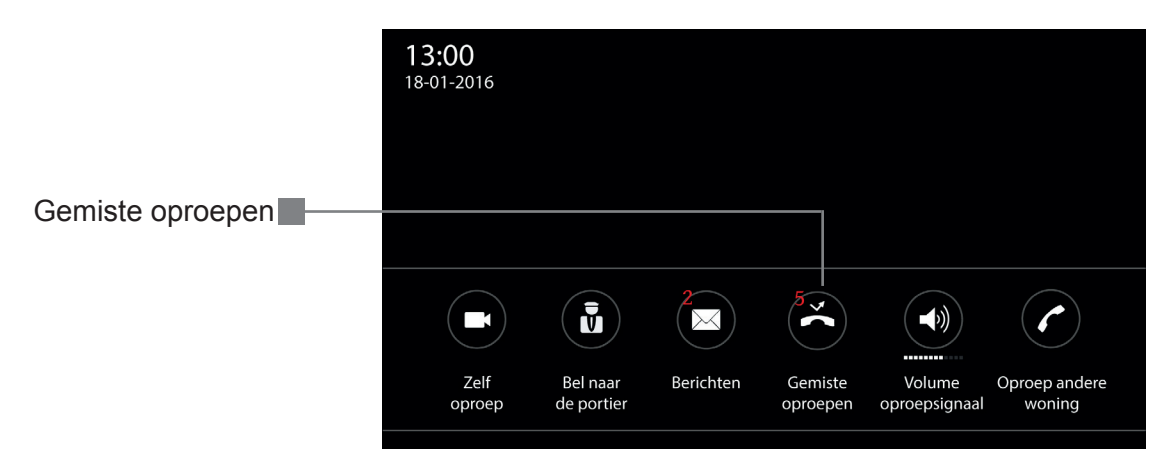

Tik op het symbool Gemiste oproepen waarna onderstaand scherm Averschijnt. De laatste niet bekeken foto wordt getoond met onderin een datum en tijd stempel. Indien meerdere gemiste oproepen beschikbaar zijn kan door op de pijl toetsen te tikken door de foto's worden gebladerd. Tik op de vuilnisemmer om een foto te wissen, er verschijnt een nieuw scherm B, tik nogmaals op de vuilnisemmer om te het wissen van de foto te bevestigen.

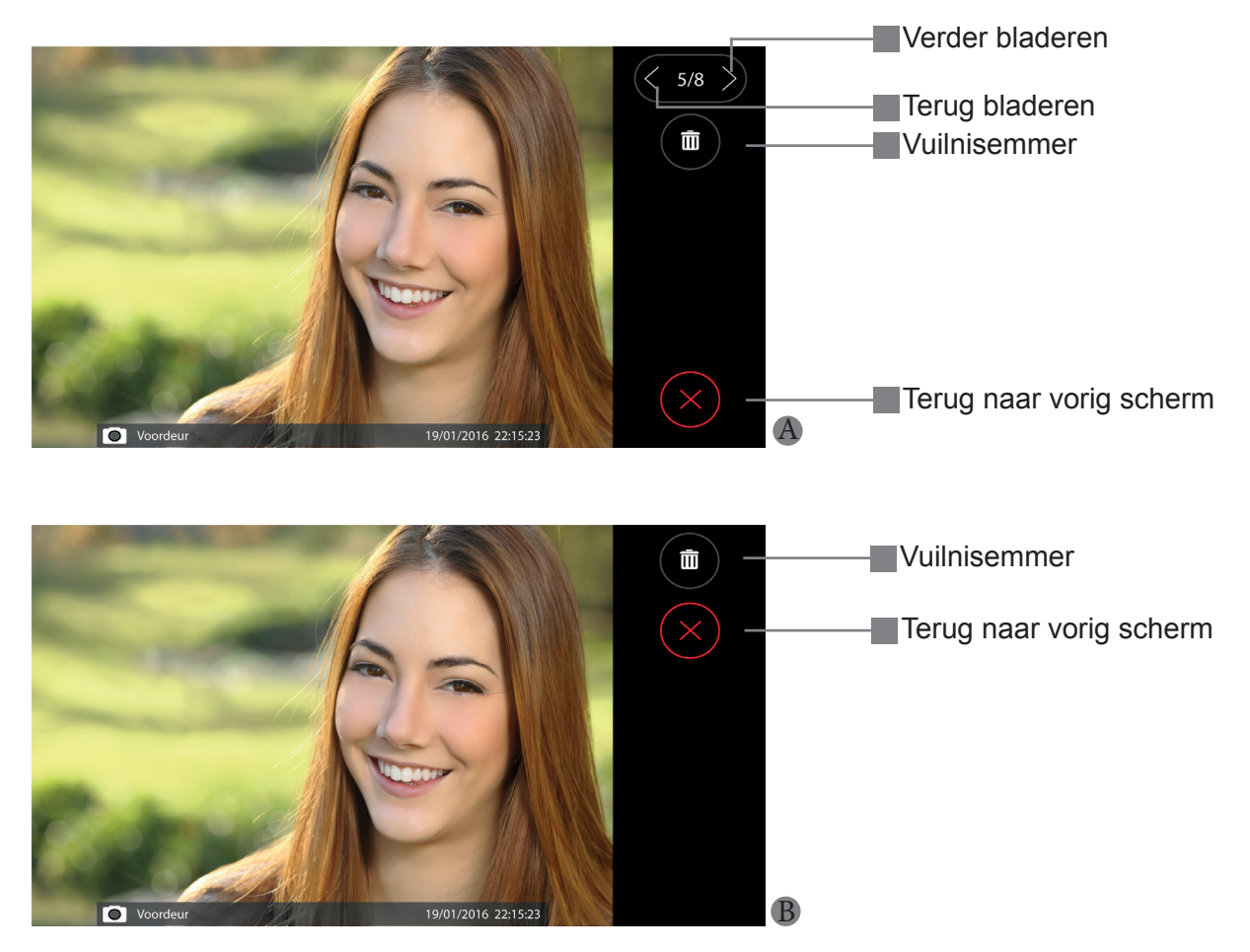

#### 2.5 Tekstberichten

Indien de rode LED op de monitor knippert is er een gemiste oproep of is er een nieuw tekstbericht binnen gekomen. Tik éénmaal op een willekeurige plaats op het scherm van de monitor en het hoofdscherm verschijnt.

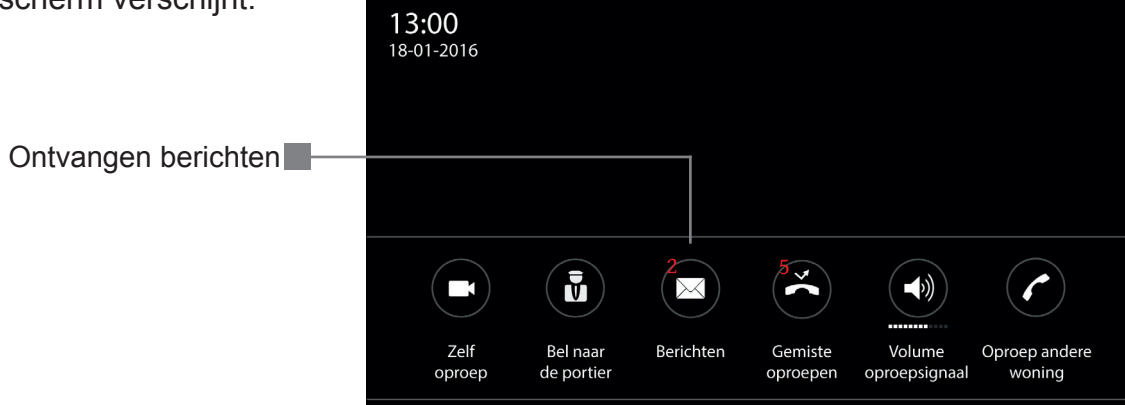

Tik op het Ontvangen berichten symbool. Indien er berichten zijn verschijnt onderstaandscherm. Hier staan alle nieuwe én opgeslagen berichten. Het is mogelijk om door de berichten te bladeren door op de pijl op of neer symbolen te tikken.

De tekstberichten worden weergegeven met een prioriteit, hoogste of ongelezen bovenaan:

- Prioriteit hoog = !!
- Prioriteit normaal =
- Prioriteit laag = geen melding

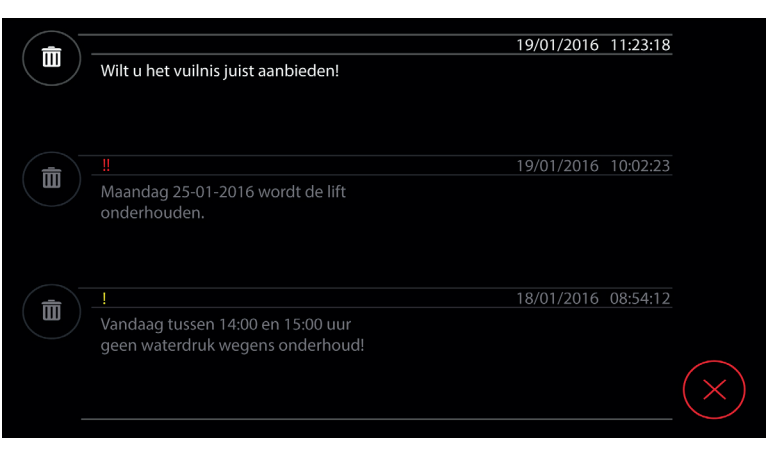

Tik op het kruis symbool om terug te keren naar het hoofdscherm.

Tik op de vuilnisemmer om een bericht te wissen tik nogmaals in het volgende scherm op de vuilnisemmer ter bevestiging. Tik op het kruis symbool om terug te keren naar de berichten.

| $( \rangle )$           |                                                                       | 19/01/2016 11:23:18 |
|-------------------------|-----------------------------------------------------------------------|---------------------|
| $\langle \cdot \rangle$ | Wilt u het vuilnis juist aanbieden!                                   |                     |
| $\sim$                  |                                                                       |                     |
|                         |                                                                       |                     |
|                         |                                                                       |                     |
|                         |                                                                       | 19/01/2016 10:02:23 |
|                         | Maandag 25-01-2016 wordt de lift<br>onderhouden.                      |                     |
|                         |                                                                       |                     |
|                         |                                                                       |                     |
|                         |                                                                       | 18/01/2016 08:54:12 |
|                         | Vandaag tussen 14:00 en 15:00 uur<br>geen waterdruk wegens onderhoud! |                     |
|                         |                                                                       |                     |
|                         |                                                                       |                     |
|                         |                                                                       |                     |

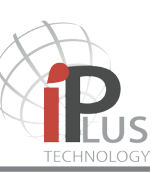

## 3.- BESCHRIJVING COMMUNICATIE

#### 3.1 Inkomende oproep vanaf een buitendeurpaneel

Wanneer er bij het buitendeurpaneel wordt aangebeld zal op de monitor direct het videobeeld verschijnen en klinkt 4x het oproepsignaal. Onderaan het scherm wordt de naam van het buitendeurpaneel/straat weergegeven waar de bezoeker aanbelt.

Er zijn nu een aantal opties:

- Start een gesprek met de bezoeker: Tik op het groene hoorn symbool om een audio verbinding te maken. Men kan handenvrij met de bezoeker spreken. GA NAAR PAGINA 11
- Open de deur (zonder een gesprek aan te gaan). Het systeem biedt de mogelijkheid meerdere deuren te openen. In geval van één entreedeur, tik éénmaal willekeurig op de 1 of de 2 van de deuropener toets waarna de deur ontgrendeld zal worden.
- Belsignaal tijdens aanbellen onderbreken: Tik tijdens het aanbellen op het luidspreker symbool, het oproepsignaal wordt gestopt.
- **Gesprek weigeren:** Tik op het rode hoorn symbool om een oproep te weigeren. De oproep van het deurpaneel wordt hiermee afgebroken.

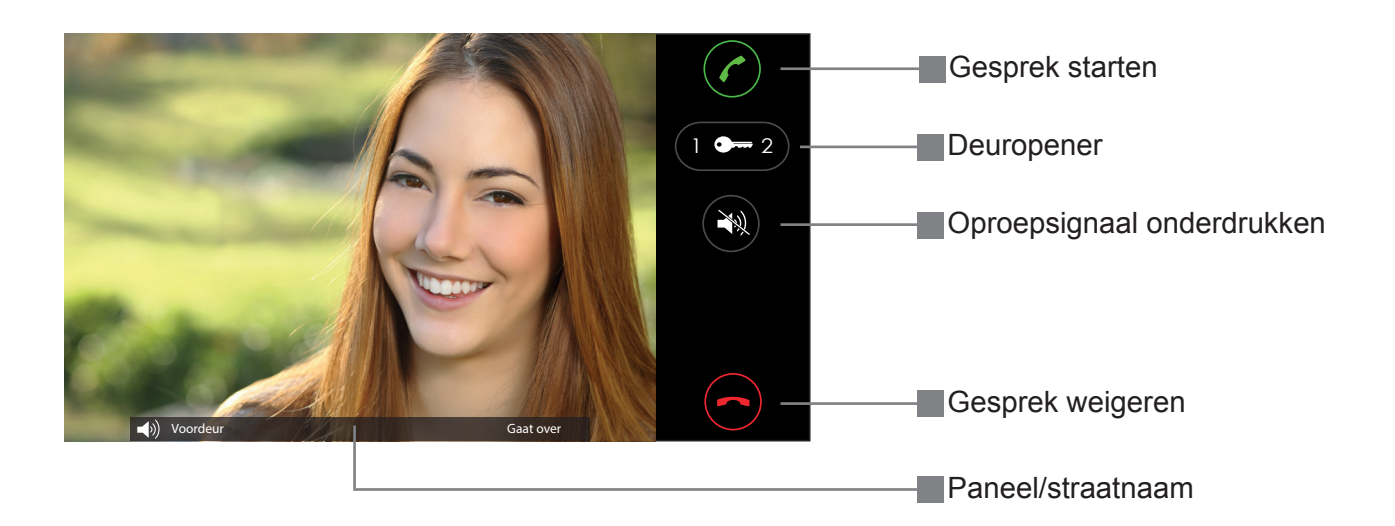

## 3.- BESCHRIJVING COMMUNICATIE

#### 3.2 Inkomende oproep vanaf een ander appartement binnen het complex

Wanneer een bewoner van een ander appartement de monitor belt zal er **geen videobeeld** worden weergeven. Het oproepsignaal zal 4 x overgaan. Onderaan het scherm zal de naam van de bewoner worden weergegeven.

Er zijn nu een aantal opties:

- Start een gesprek met het andere appartement: Tik op het hoorn symbool om een audio verbinding te maken. Er kan nu handenvrij met de andere bewoner gesproken worden.
- Gesprek weigeren: Tik op het kruis symbool om een gesprek te weigeren.
- Belsignaal tijdens aanbellen onderbreken: Door tijdens het aanbellen op het luidspreker symbool te tikken wordt het oproepsignaal gestopt.

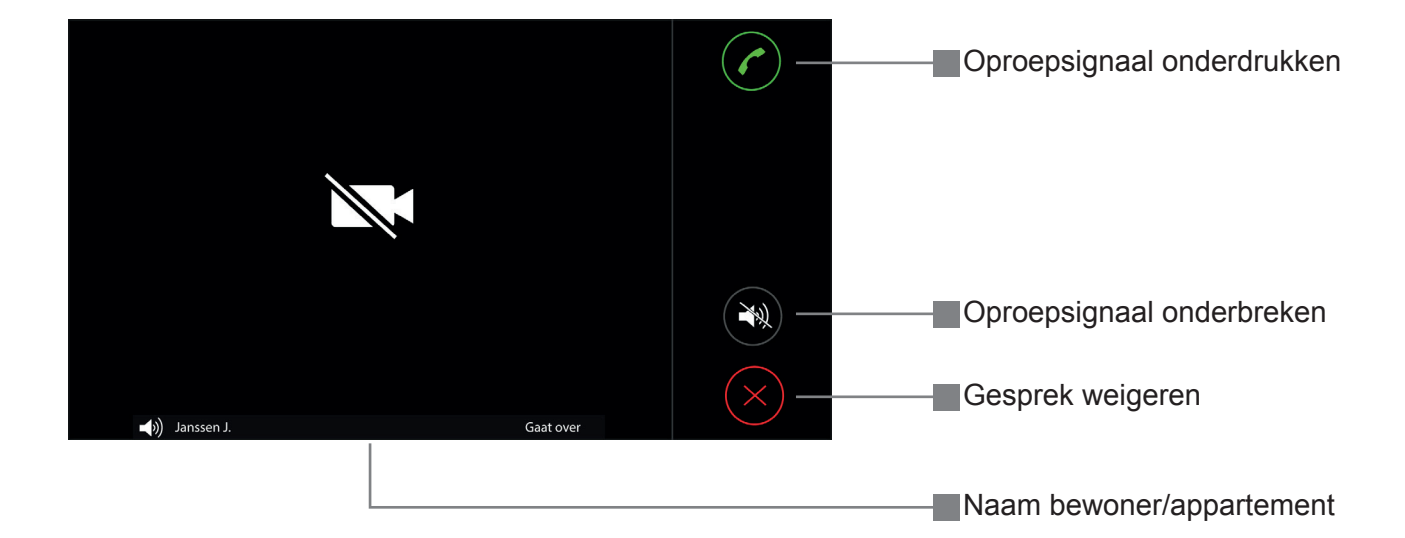

## 3.3 Inkomende oproep van een portier

De handeling voor een oproep van een portier is hetzelfde als hierboven beschreven.

# 10 | GEBRUIKERS HANDLEIDING BEOVIEW7

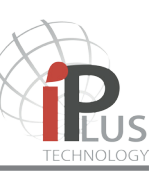

## 3.- BESCHRIJVING COMMUNICATIE

## 3.4 Gesprek beantwoorden (vervolg van 3.1 op pagina 9)

Wanneer er bij het buitendeurpaneel wordt aangebeld zal op de monitor direct het videobeeld verschijnen en klinkt 4x het oproepsignaal. Onderaan het scherm wordt de naam van het buitendeurpaneel/straat weergegeven waar de bezoeker aanbelt.

Er zijn nu een aantal opties:

- Start een gesprek met de bezoeker: Tik op het groene hoorn symbool om een audio verbinding te maken. Er kan nu handenvrij met de bezoeker gesproken worden.
- **Open de deur:** Het systeem biedt de mogelijkheid meerdere deuren te openen In geval van één entreedeur, tik **éénmaal** willekeurig op de 1 of de 2 van het deuropener symbool waarna de deur ontgrendeld zal worden.
- Oproep beëindigen: Tik op het rode hoorn symbool om het gesprek te beëindigen.
- **Microfoon naar buiten toe uitschakelen (ruggespraak houden):** Door tijdens een gesprek op het microfoon symbool te tikken kan het microfoon geluid van binnen naar buiten uitschakelt worden. Het microfoon icoon laat een streepje zien en zal rood kleuren. Nogmaals op het microfoon symbool tikken is microfoon weer aanzetten
- Volume gesprek harder of zachter: Tijdens het gesprek kan het gespreks volume naar keuze in 6 stappen harder of zachter gezet worden door op de + of - te tikken.

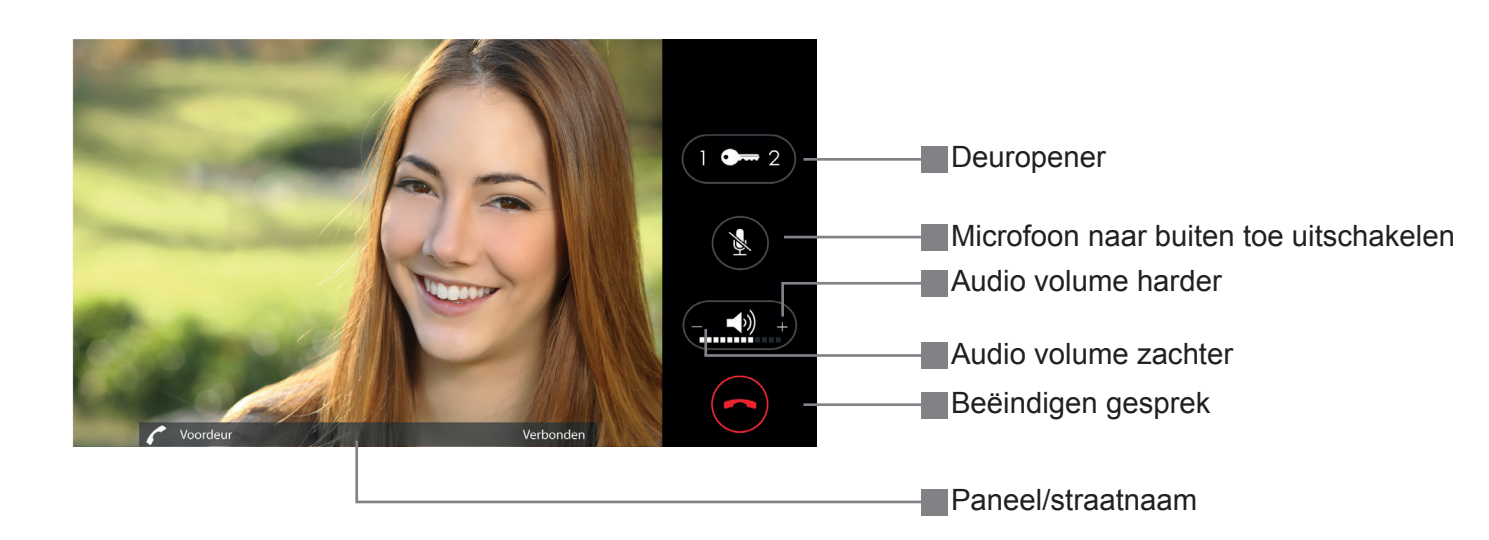

## 4.- UITGEBREIDE SPECIFICATIES

#### **4** Specificaties

- 7" capacitief Hoge resolutie touchscreen (800 x 480 pixels)
- Wandmodel, opbouw
- Full duplex gesprek (handenvrij spreken/luisteren)
- · Geen server nodig
- AES256 encrypted audio, video en data
- Streaming videobeeld (25 frames per second)
- Aluminium behuizing, mat zwarte ABS achterkant, blank geborsteld aluminium frame, tempered glas
- PoE (Power over Ethernet) gevoed
- Rj45 connector, aansluiting geïntegreerde etagebel en uitgang voor parallelsignaal
- Beeldgeheugen: Ca. 25 snapshots van bezoekers (gemiste oproepen) eenvoudig te wissen. Bij vol geheugen wordt nummer 1 overschreven etc.
- Rode LED: Voor weergave van een gemiste oproep en/of tekst bericht
- Geheim beeld/gesprek
- Gebruikers interface in flat design voor: Zelf oproep | Volume oproepsignaal (uit/min/med/ max)
- Portiers oproep | Gemiste oproep kijken | Interne oproep woning | •Interne oproep gebouw | Tekstberichten
- Tafelmodel middels optionele tafel/bureau console
- Alle iPlus monitoren Beoview4, Beoview7 en het iPlus handsfree telefoontoestel A500 en de telefoon met handset T-502/IP zijn binnen één installatie onbeperkt te mixen met elkaar
- Maximaal 8 toestellen parallel van hetzelfde type
- Weergave van de buitendeurpaneel/straat waar aangebeld is (op de monitoren)
- Aansturing van IP stuurrelais'
- Koppeling naar PABX voor doorschakelen naar telefoon (optioneel)
- Compleet met metalen montageplaat RC-B4
- · Montage op standaard enkelvoudige installatiedoos
- Afmetingen: 222 x 135 x 13 (23) mm (b x h x d)
- Bekabeling: Cat5e

De opties hierboven en in de handleiding genoemd zijn alleen van toepassing indien deze geconfigureerd of aanwezig zijn in de installatie.

Vraag Vercoma naar de mogelijkheden.

| Gebruikers Handleiding - | FW Rev. | 1-11 | <b>BEOVIEW7</b> |
|--------------------------|---------|------|-----------------|
|--------------------------|---------|------|-----------------|

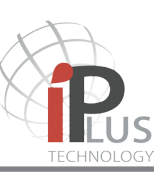

## Notities

| <br> |
|------|
|      |
| <br> |
| <br> |
|      |
|      |
|      |
|      |
| <br> |
| <br> |
| <br> |
|      |
|      |
|      |
|      |
| <br> |
| <br> |
| <br> |
| <br> |
|      |
|      |
|      |
| <br> |
|      |
| <br> |
| <br> |
|      |
|      |
|      |
|      |
|      |
| <br> |
| <br> |
|      |

| beo | VIEW |
|-----|------|

## Notities

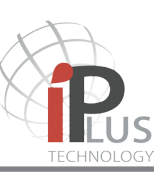

## **Notities**

| <br> |
|------|
| <br> |
| <br> |
|      |
|      |
|      |
|      |
|      |
| <br> |
| <br> |
|      |
| <br> |
| <br> |
|      |
|      |
|      |
|      |
|      |
|      |
| <br> |
|      |
| <br> |
|      |
|      |
|      |
|      |
| <br> |
| <br> |
| <br> |
| <br> |
|      |
|      |

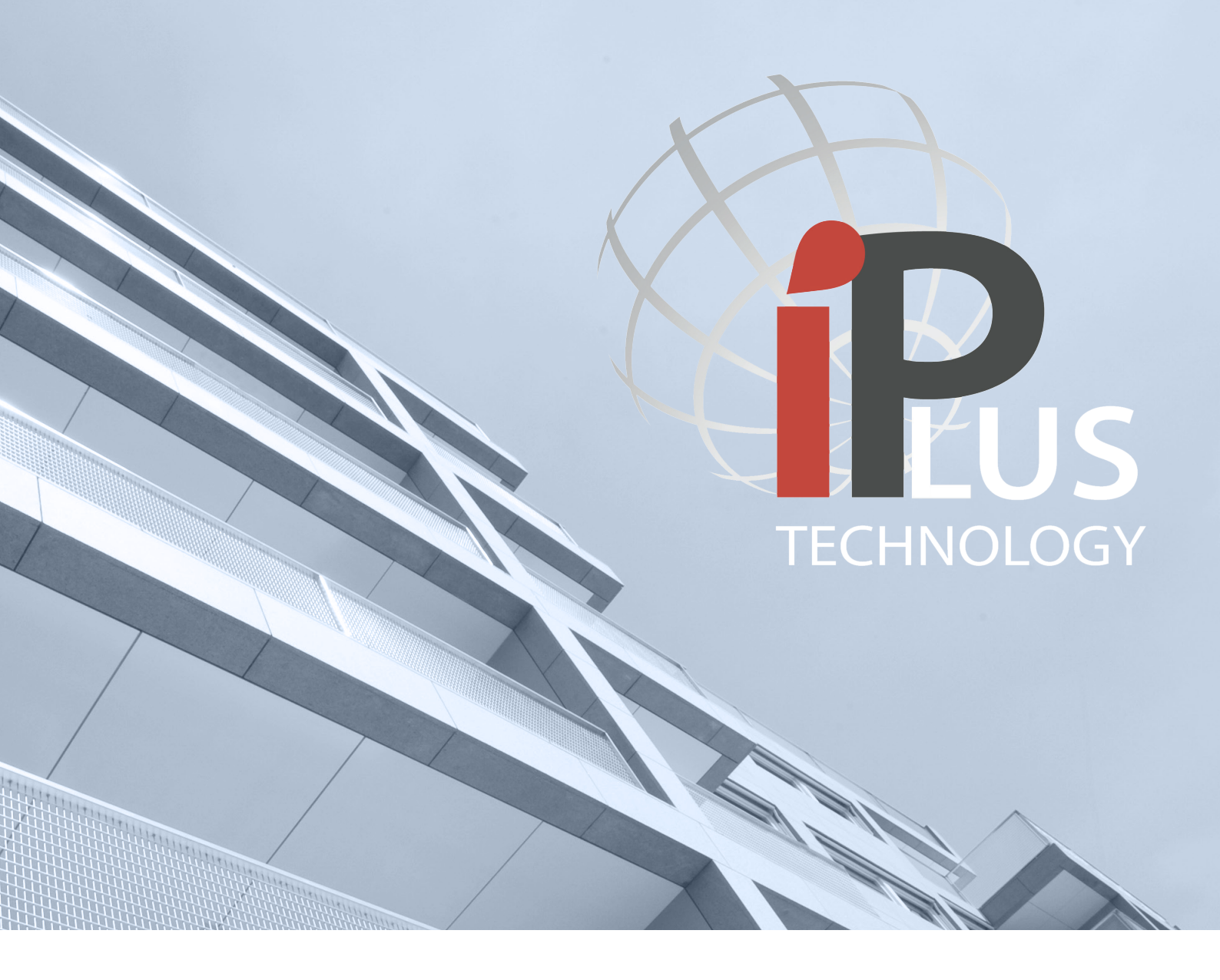

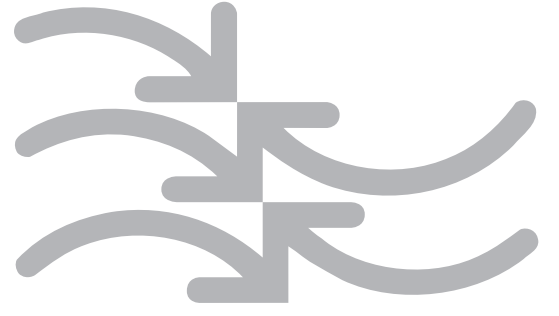

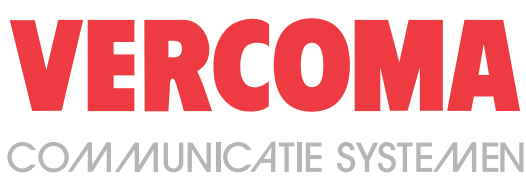

Rosbayerweg 41 1521RW - Wormerveer - The Netherlands www.vercoma.nl Tel.: +31 (0)75 6217628 Mail: info@vercoma.nl Vercoma is a GOLMAR GROUP company